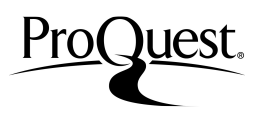

http://search.proquest.com (Set/2015)

As opções de busca e de navegação da plataforma **ProQuest** permitirão que você encontre informações relevantes rapidamente.

(\* De acordo com as bases de dados que você tenha disponível, sua tela pode apresentar algumas diferenças)

### Busca básica

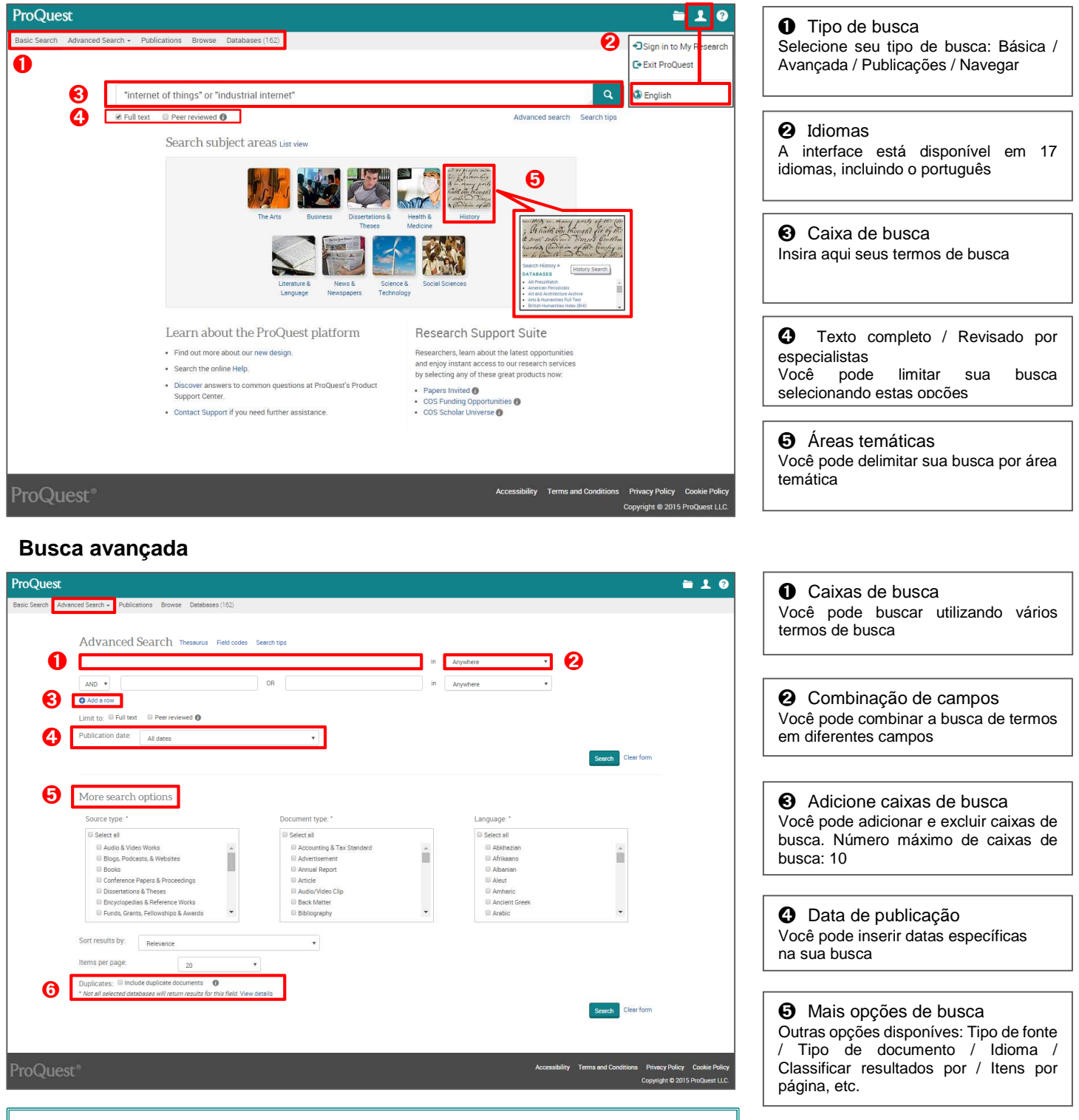

- \* Você pode salvar suas estratégias de busca: siga as instruções da página 4.
- \* Selecione "Limpar formulário" para limpar os campos e começar novamente.

Guia de Uso Rápido

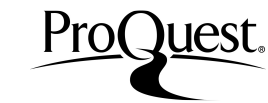

http://search.proquest.com (Set/2015)

| Conselhos de busca — Operadores                                                                                                    |                                                                                                    |  |  |
|----------------------------------------------------------------------------------------------------|----------------------------------------------------------------------------------------------------|--|--|
| design (A)<br>D<br>furniture                                                                                                    | <ul> <li>AND: Recupera os documentos que contêm todos os termos de busca.</li> <li>Ex: design AND furniture -&gt; Recupera registros que contêm 'design' e 'furniture'. (ambos os termos).</li> </ul>          |  |  |
| design O<br>R furniture                                                                                                    | <ul> <li>OR: Recupera os documentos que contêm quaisquer um dos termos de busca.</li> <li>Ex:. design OR furniture -&gt; Recupera registros que contêm 'design' ou 'furniture' (um ou outro termo).</li> </ul> |  |  |
| design N<br>Offurniture                                                                                                    | AND NOT: Recupera resultados que contêm <b>um dos termos de busca mas não o outro</b> .<br>Ex: design AND NOT furniture -> Recupera registros que contêm 'design', mas não 'furniture'.                        |  |  |
| Dicas de busca — Caracter curinga e truncamento                                                                                                    |                                                                                                    |  |  |
| * (asterisco)                                                                                                    | Você pode ampliar sua busca inserindo * no final                                                                                                    |  |  |
|                                                                                                    | Ex: econom* -> Recupera resultados com: economics, economic, economy, economist etc.                                                                                                    |  |  |
| ? (interrogação) Quando houver dúvidas sobre a ortografia, você pode substituir um caracter por ?. Você pode utilizá-lo em mais de um caracter. Ex: wom?n Recupera documentos com woman, women etc. Ad??? Recupera: added, adult, adopt, etc. |                                                                                                    |  |  |
| " " (aspa                                                                                                    | <ul> <li>Para buscar uma frase exata, utilize as aspas.</li> <li>Ex: " world economic conditions" recupera resultados com a frase exata.</li> </ul>                                                            |  |  |
| ( )(parênte                                                                                                    | ses) A condição entre parênteses tem prioridade sobre as outras condições.<br>Ex: (british OR english) AND music → Esta sentença recuperará primeiro resultados que contenham 'british' ou english', e depois  |  |  |

Ex: (british OR english) AND music → Esta sentença recuperará primeiro resultados que contenham 'british' 'music'. british OR english AND music → Já esta estratégia buscará resultados que contenham 'british', ou 'english' e 'music.

## **Busca com Tesauro**

| ProQuest<br>Basic Search Advanced Search Publications Browse Databases (162)<br>Advanced Search Thesaurus Field codes Search tips                                                                                                    | <b>≥ 1 0</b>                                                                                                    | Acesso ao Tesauro<br>Acesse a busca avançada e selecione a opção "Tesauro"<br>acima das caixas de busca                                                                  |
|----------------------------------------------------------------------------------------------------|----------------------------------------------------------------------------------------------------|----------------------------------------------------------------------------------------------------|
| AND    AND                                                                                                    | In Anywhere   in Anywhere                                                                                                    | 2 Termos de busca<br>nsira seus termos de busca na caixa                                                                                                    |
| Search terms: diversity 2<br>© Contains word(s) © Begins with<br>Browse terms: All 0-9 A B C D E F G H J X M<br>Click a term in the list below to see available narrower, broader, a<br>Subject terms found:                                                                                                    | Find<br>NOPORSTUVWXYZ<br>ind related terms. Learn more                                                                                                    | Selecione o descritor mais adequado<br>Alguns termos têm o ícone<br>ermo e os termos relacionados. Selecione os termos que<br>deseja adicionar à sua estratégia de busca |
| Comenic diversity Compared diversity Compared diversity Compared diversity Compared diversity Compared diversity Compared compared compar  | men, people of different ages, ethnicity, or S                                                                                                    | <ul> <li>Marque os campos selecionados</li> <li>Você pode visualizar os campos selecionados na opção G, e</li> <li>ambém pode editar seus termos selecionados</li> </ul> |
| Minomy & ethnic groups     Work environment     Work environment     Aud     Aud     Z terms selected view                                                                                                    | Combine using:<br>* OR © AND © NOT<br>Add to search Close                                                                                                    | Adicione os operadores<br>Selecione o operador (OR, AND & NOT) e adicione-o à sua<br>ousca                                                                               |
| Busca de publicações                                                                                                    | Publication Information                                                                                                    | Busque por um título específico     Você pode utilizar a caixa de busca e a caixa     de seleção para localizar um título                                                |
| Besic Search Advanced Search: Publications Browne Databases (102) Publication Search: Full text only Search and howse full text publications in your selected databases Neter Full text for certain publications is subject to malability. Terrage Atlant Terrage Atlant Terrage Atl | Set up alert  Create RSS feed  Foreign Affairs  Full text available Latest available Full text coverage:  Spring 1987 (Vol. 65, no. 4)-present                                                                    | <ul> <li>Acesso à publicação</li> <li>Selecione o resultado obtido na opção 1 e acesse a página da publicação</li> </ul>                                                 |
| Narrow publications list 3 publications Gauge type Gauge type Gaug | Coverage (any format): JULY 1978 (Vol. 54, no. 4) - presentShow to<br>ISSN: DOIST 20<br>Language: English<br>Subjects: Political Science-International Relations<br>Show all *<br>Search within this publication: | Busque dentro do texto de um<br>determinado título<br>Use a caixa de busca dentro da página de<br>uma determinado documento, <b>2</b> e você                             |
| Byger (1999) Annotes Manual Market Commongle (1997) Annotes Manual Market Commongle (1997) Annotes Market Commongle (1997) Annotes Market Commongle (1997      | Advanced Search Browse specific issues The list is currently ordered by most recent issue first. View oldest issue fir 2000 : 2000 2000 1909 1909 1909 1909 1909 1909                                             | Pesquise asuntos específicos a<br>partir do ano de publicação<br>Você pode navegar ano a ano e acessar um<br>assunto a partir da sua data de publicação                  |

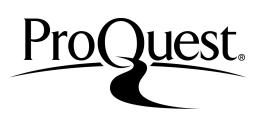

http://search.proquest.com (Set/2015)

## Página de resultados

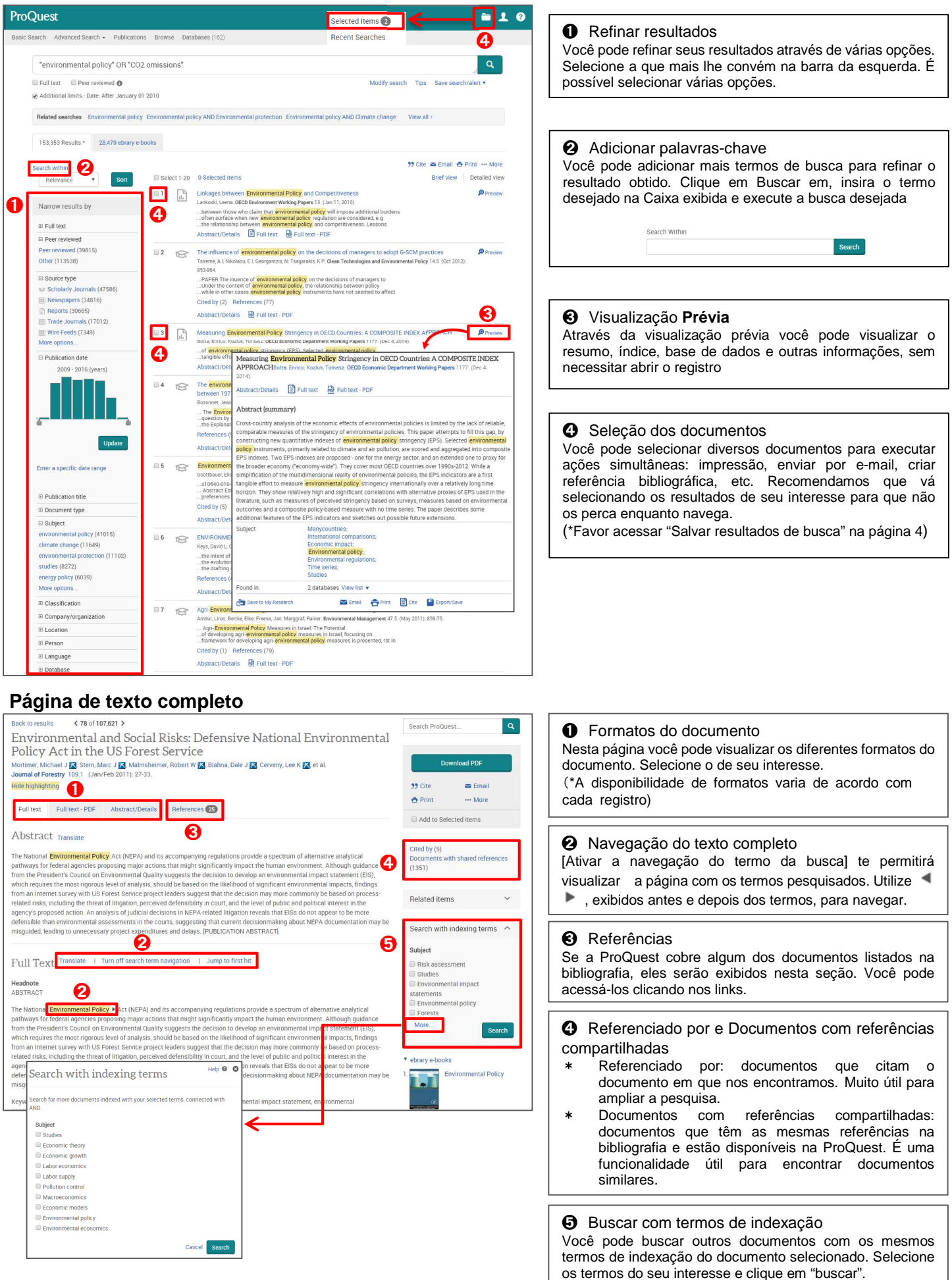

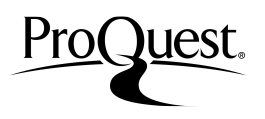

http://search.proquest.com (Set/2015)

#### **Buscas recentes**

(selecione o ícone da pasta no canto superior direito)

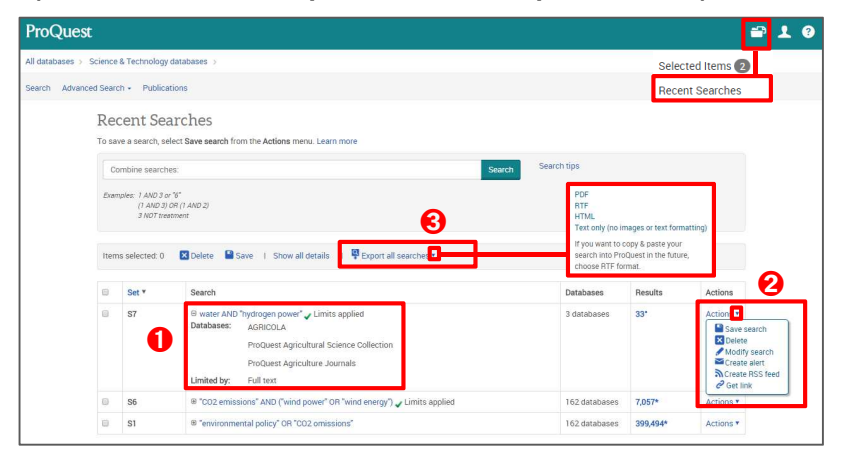

Bases de dados utilizadas Você pode visualizar as bases de dados que foram utilizadas em cada busca, bem como os filtros aplicados.

#### Ações

Você pode salvar a busca, editá-la, criar alertas, etc.

S Exportar todas as buscas

Você pode exportar as buscas realizadas em formato PDF, RTF ou HTML. Selecione as buscas que deseja exportar.

## Salvar resultados de busca

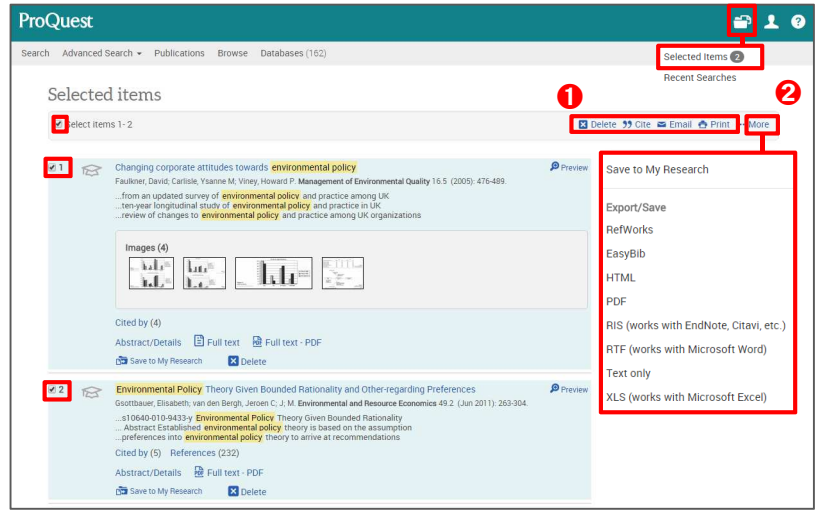

Você pode salvar os resultados de busca que tenham selecionado. Você também pode aplicar outros filtros ao resultado.

 Exportação dos resultados - 1
 Você pode enviar os resultados selecionados por e-mail. Também pode imprimi-los ou salvá-los com o mesmo estilo de citação.

 Exportação de resultados - 2
 Você pode exportar os resultados selecionados em diversos formatos:
 < Formatos de exportação disponíveis>
 HTML / PDF / RTF / RIS / Texto / RefWorks e outros gerenciadores de referência

# Área pessoal

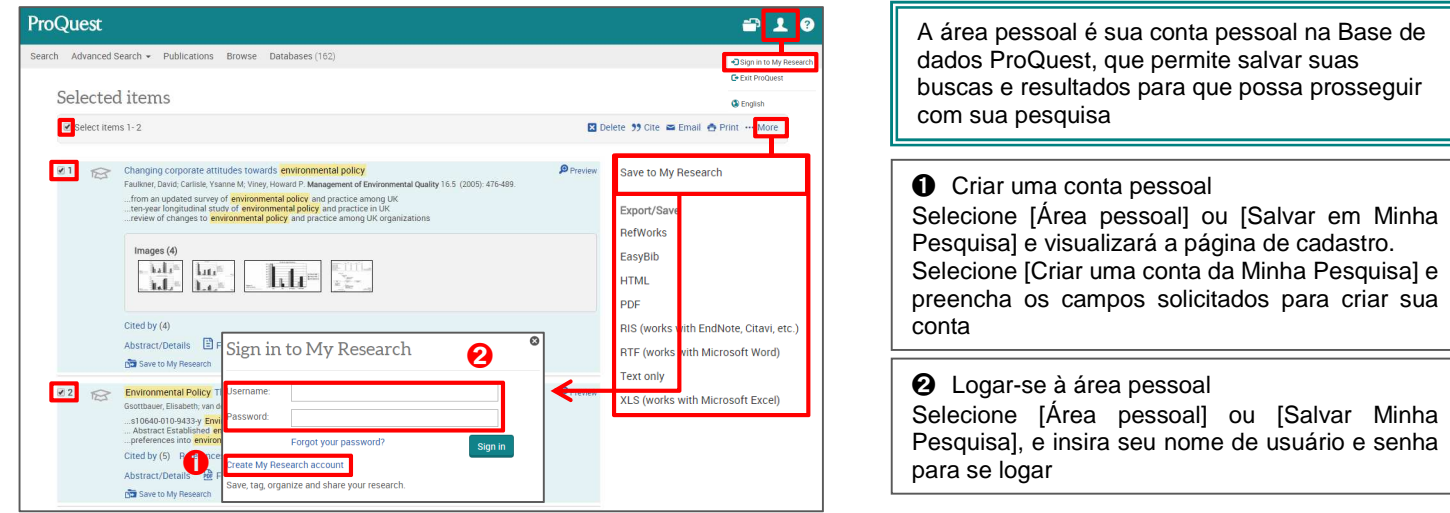

Entre em contato conosco caso tenha alguma dúvida sobre este Guia de Uso Rápido.

ProQuest Brasil Av. das Americas, 700, bl1 sl 114/115 | Barra da Tijuca, Rio de Janeiro Tel: +55 21 2132 7054 http://www.proquest.com/LATAM-PT/

Informações, recursos e ajuda em português: http://proquest.libguides.com/portugues